## Catálogo

## Como copiar um produto para outra categoria ?

01. Clique em Catálogo > Categorias/Produtos

02. Clique duas vez na categoria em que o produto está cadastrado, após carregar a página da categoria, clique uma vez no produto cadastrado e clique no botão Copiar.

03. Selecione a Categoria em que deseja copiar o produto, Copiar como link utiliza o mesmo dados do produto cadastrado, caso venha alterar alguma informação do produto, automaticamente será atualizado para o produto cadastrado em outra categoria, Duplicar produto utiliza o mesmo dados do produto cadastrado, caso venha alterar alguma informação do produto, será necessário alterar a informação do produto na outra Categoria, e clique no botão Copiar.

Vídeos:

https://www.youtube.com/watch?v=DRbn7ICxTKE&feature=youtu.be

https://www.youtube.com/watch?v=8l7sq0YDkss&feature=youtu.be

ID de solução único: #1087 Autor: : MFORMULA Última atualização: 2015-08-17 16:49